## Руководство по эксплуатации GPSS Studio

В данном руководстве описаны способы решения наиболее часто встречающихся трудностей в начале работы с GPSS Studio.

## Активация

Студенческая версия GPSS Studio не требует активации.

Для активации коммерческой версии GPSS Studio, необходимо получить у разработчика 25-значный ключ продукта. При первом запуске программы, отобразится окно активации, представленное на рисунке 1.

|            | Mастер активации GPSS                                                                                                    | Studio  |  |
|------------|----------------------------------------------------------------------------------------------------|---------|--|
| 9          | Текущая лицензия не найдена. Для продолжения работы, программу<br>необходимо активировать. Выберите файл активации в разделе<br>активации или сформируйте регистрационный файл и свяжитесь с<br>разработчиком, для получения файла активации. |         |  |
| O 3a<br>Be | арегистрировать<br>ведите 25-значный ключ продукта с дефисами:                                                                                                    |         |  |
|            | 🌞 Создать регистрационн                                                                                                    | ый файл |  |
| • A        | ктивировать                                                                                                    |         |  |

Рисунок 1. Окно активации GPSS Studio

Перед выполнением активации, программу необходимо зарегистрировать у разработчика, для этого в окне активации необходимо:

- 1. Установить переключатель в значение «Зарегистрировать».
- 2. Ввести ключ продукта в указанное поле.
- 3. Нажать кнопку «Создать регистрационный файл» и сохранить его в удобном месте, с помощью стандартного диалога сохранения.

- 4. Отправить данный файл разработчику на указанный им электронный адрес.
- 5. Окно активации можно закрыть, нажав кнопку «Отмена». GPSS Studio, при этом, также закроется.

В ответ, разработчик пришлет файл активации. Для его применения, необходимо:

- 1. Сохранить файл активации из письма в любом удобном месте на компьютере.
- 2. Запустить GPSS Studio.
- 3. Установить переключатель в окне активации в значение «Активировать».
- 4. Нажать кнопку «Выбрать файл активации» и выбрать ранее сохраненный файл активации из письма, с помощью стандартного диалога выбора файла.

После этого, программа будет активирована.

## Настройка моделирования

Для исполнения имитационных моделей, GPSS Studio использует программу GPSS World или сервер GPSS.

Настройка моделирования производится в окне настроек GPSS Studio. Для открытия окна настроек, необходимо нажать кнопку GPSS Studio в левом верхнем углу программы, и выбрать пункт «Настройки». В результате откроется окно настроек, в левой части которого необходимо нажать на вкладку «Моделирование», для перехода к разделу моделирования (рисунок 2).

Если моделирование предполагается выполнять на текущем компьютере, то необходимо установить переключатель в значение «Моделировать локально». Далее, необходимо указать путь к исполняемому файлу (exe-файлу) программы GPSS World. Программа должна быть установлена на текущем компьютере. Путь можно ввести вручную или выбрать с помощью стандартного диалога выбора файла, нажав на кнопку «Указать путь». С помощью кнопки «Определить путь автоматически», можно указать GPSS Studio попытаться найти GPSS World самостоятельно.

Если предполагается выполнять моделирование удаленно (с помощью сервера GPSS), необходимо установить переключатель в значение «Моделировать на сервере». После этого, необходимо указать IP-адрес сервера и порт.

Для применения введенных настроек, необходимо нажать кнопку «Сохранить» в нижней части окна.

| 😝 Настройки                                           | — <b>D</b> X                                                                                                    |
|-------------------------------------------------------|----------------------------------------------------------------------------------------------------|
| Общие<br>Проекты<br>Библиотеки ТЭБов<br>Моделирование | <ul> <li>Моделировать локально Путь к GPSS World: С:\Program Files (x86)\Minuteman Software\GPSS World Commercial Version\GPSS V Указать путь</li></ul>                                                          |
| Текстовый редактор                                    | <ul> <li>Моделировать на сервере</li> <li>IP-адрес сервера:         <ul> <li>127.0.0.1</li> <li>Порт сервера:             </li> <li>7060</li> </ul> </li> <li>Шизменить параметры модели по умолчанию</li> </ul> |
| По умолчанию                                          | Сохранить Отмена                                                                                                    |

Рисунок 2. Настройки моделирования